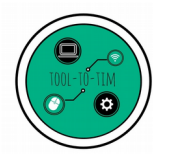

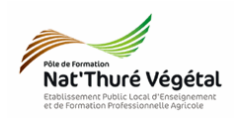

Tuto PRONOTE Envoyer un corrigé à un apprenant sur Pronote

## <u>Plan :</u>

| 1. Se connecter à Pronote                                               | 2 |
|-------------------------------------------------------------------------|---|
| 1.1. Depuis l'ENT                                                       | 2 |
| 1.2. Depuis le lien direct (présent sur le site web de l'établissement) | 2 |
| 2. Créer une discussion                                                 | 2 |
| 3. Message et pièce jointe                                              | 3 |
| 4. Envoyer                                                              | 4 |
| 5. Remarques / Astuces                                                  | 4 |

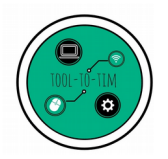

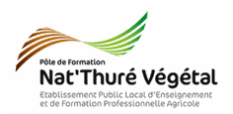

Nota Bene : Il n'existe pas (encore) de fonction **dédiée** pour la remise de corrigés individuels sur Pronote.

Pour remettre un corrigé global (à la classe), il suffit de le rajouter aux ressources pédagogiques directement depuis le cahier de textes lié à votre séance.

1. Se connecter à Pronote

1.1. Depuis l'ENT

https://lyceeconnecte.fr/

1.2. Depuis le lien direct (présent sur le site web de l'établissement)

https://0860818x.index-education.net/pronote/professeur.html?login=true

2. Créer une discussion

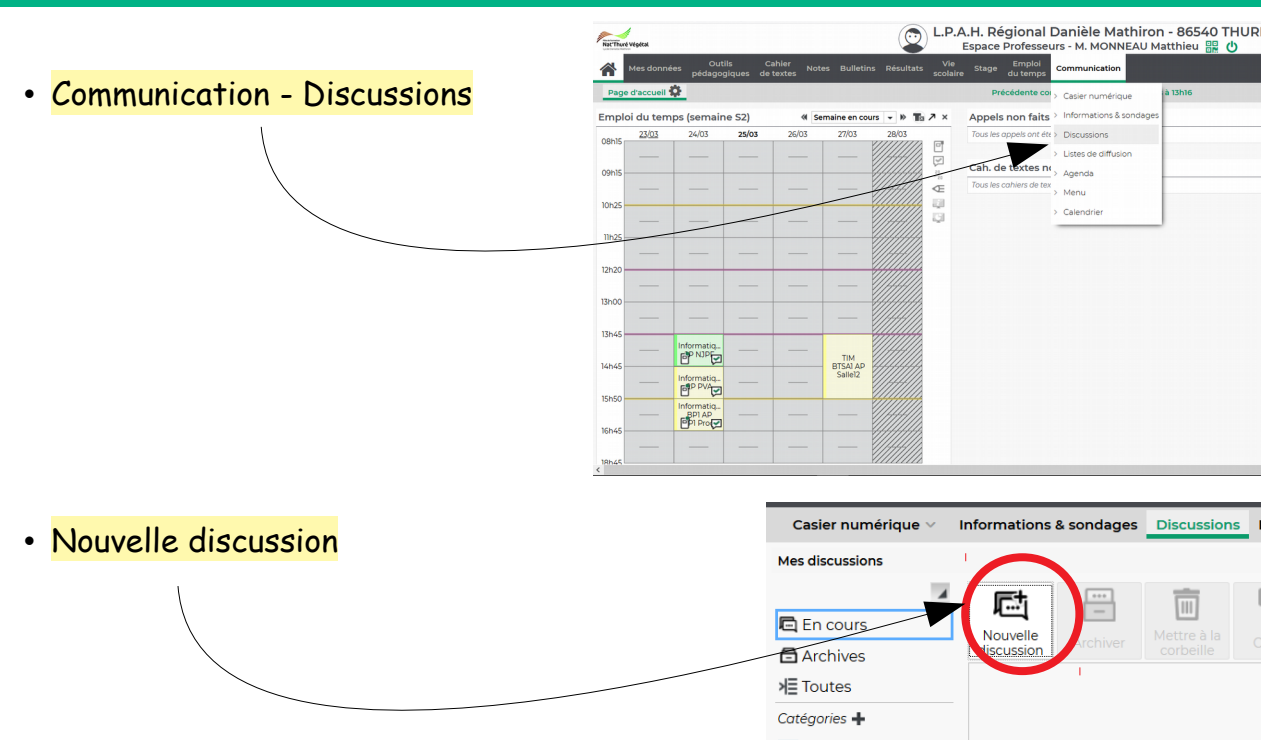

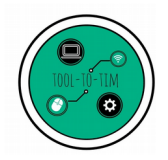

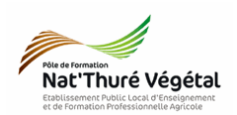

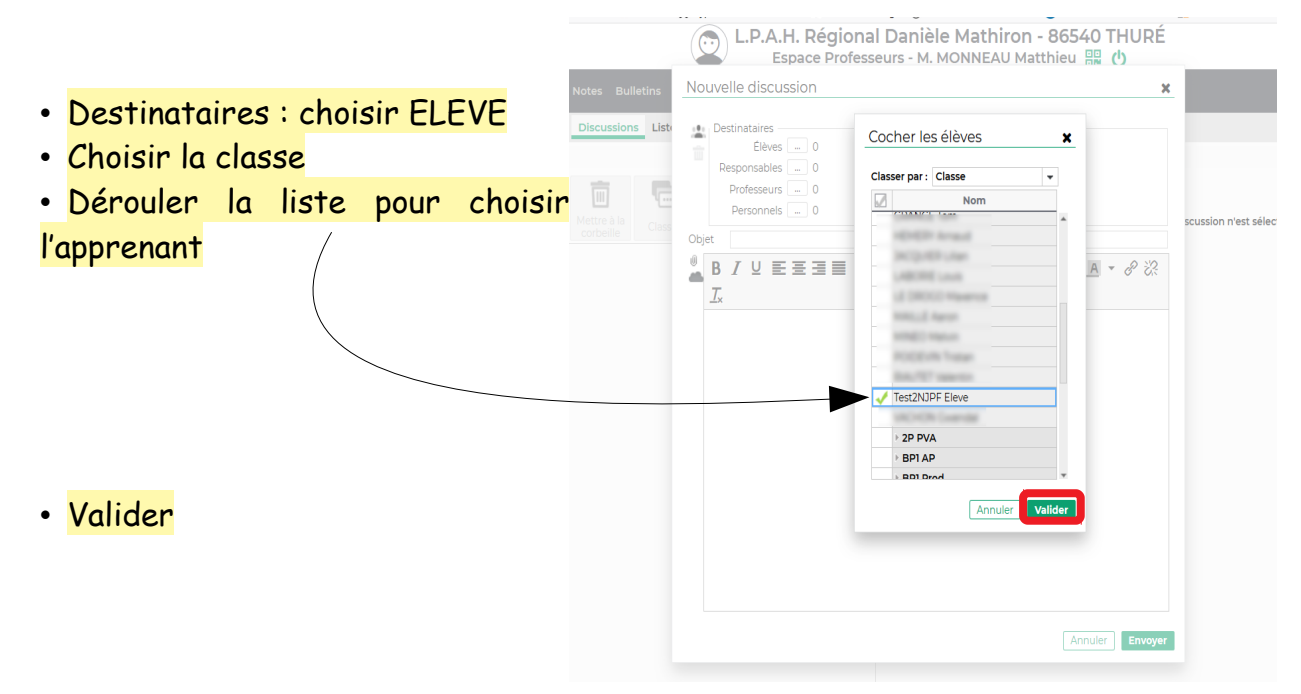

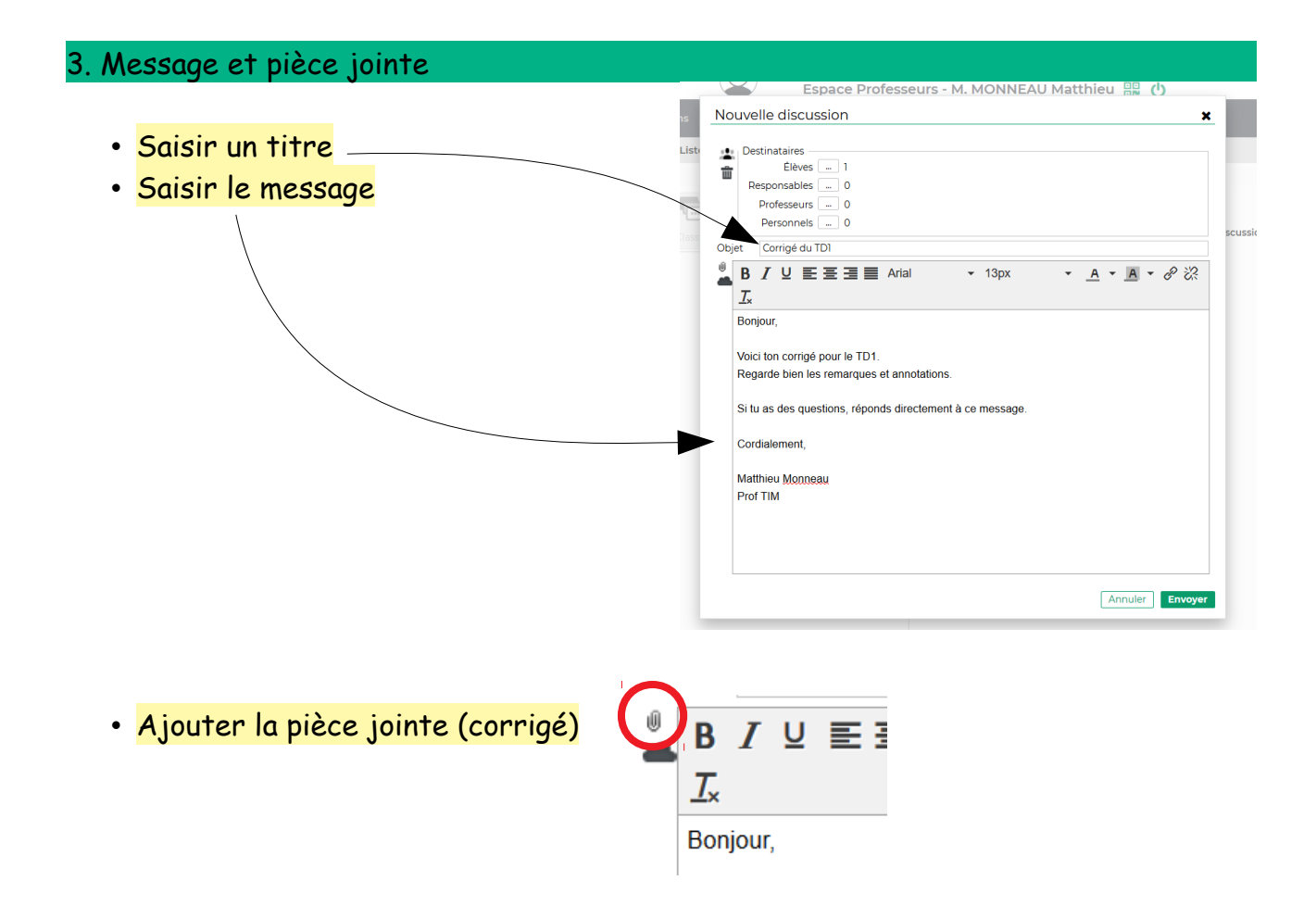

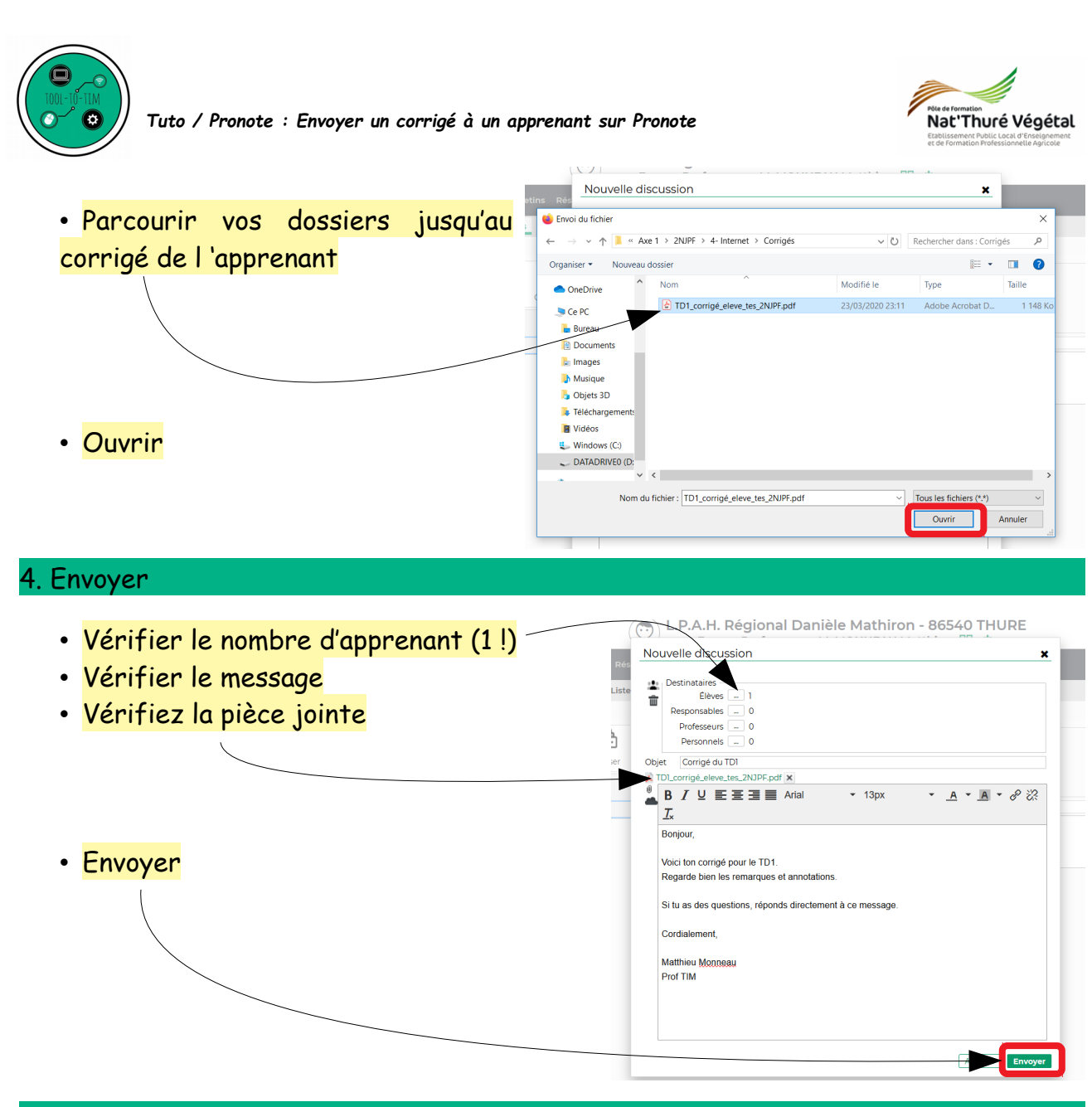

## 5. Remarques / Astuces

• Attention ! L'apprenant n'a pas possibilité d'ajouter une pièce jointe dans la discussions ;

- L'opération est à répéter pour tous les apprenants ;
- Pour gagner du temps : copier / coller votre message, d'un apprenant à l'autre...

• Pour ne pas se perdre dans toutes les discussions, vous pouvez les classer dans des dossiers :

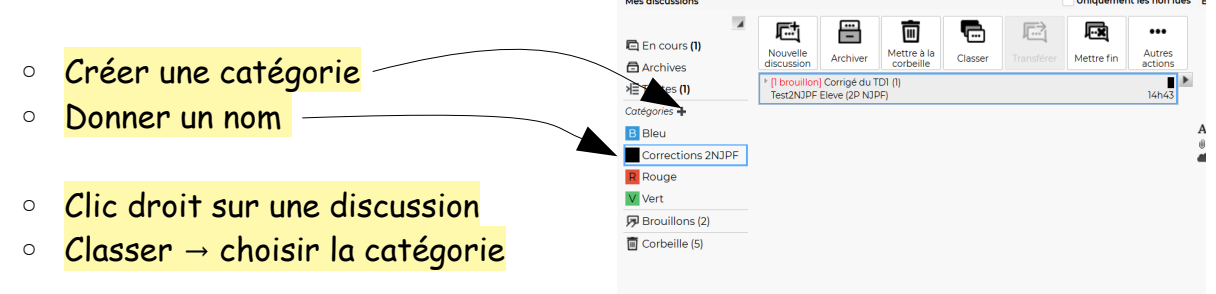